# SYBASE<sup>®</sup>

Installation Guide

# e-Biz Impact™

5.4.5

#### DOCUMENT ID: DC36353-01-0545-02

#### LAST REVISED: October 2005

Copyright © 1999-2005 by Sybase, Inc. All rights reserved.

This publication pertains to Sybase software and to any subsequent release until otherwise indicated in new editions or technical notes. Information in this document is subject to change without notice. The software described herein is furnished under a license agreement, and it may be used or copied only in accordance with the terms of that agreement.

To order additional documents, U.S. and Canadian customers should call Customer Fulfillment at (800) 685-8225, fax (617) 229-9845.

Customers in other countries with a U.S. license agreement may contact Customer Fulfillment via the above fax number. All other international customers should contact their Sybase subsidiary or local distributor. Upgrades are provided only at regularly scheduled software release dates. No part of this publication may be reproduced, transmitted, or translated in any form or by any means, electronic, mechanical, manual, optical, or otherwise, without the prior written permission of Sybase, Inc.

Sybase, the Sybase logo, ADA Workbench, Adaptable Windowing Environment, Adaptive Component Architecture, Adaptive Server, Adaptive Server Anywhere, Adaptive Server Enterprise, Adaptive Server Enterprise Monitor, Adaptive Server Enterprise Replication, Adaptive Server Everywhere, Adaptive Warehouse, Afaria, Answers Anywhere, Anywhere Studio, Application Manager, AppModeler, APT Workbench, APT-Build, APT-Edit, APT-Execute, APT-Translator, APT-Library, AvantGo Mobile Delivery, AvantGo Mobile Inspection, AvantGo Mobile Marketing Channel, AvantGo Mobile Pharma, AvantGo Mobile Sales, AvantGo Pylon, AvantGo Pylon Application Server, AvantGo Pylon Conduit, AvantGo Pylon PIM Server, AvantGo Pylon Pro, Backup Server, BizTracker, ClearConnect, Client-Library, Client Services, Convoy/DM, Copernicus, Data Pipeline, Data Workbench, DataArchitect, Database Analyzer, DataExpress, DataServer, DataWindow, DataWindow, NET, DB-Library, dbOueue, Developers Workbench, DirectConnect, DirectConnect Anywhere, Distribution Director, e-ADK, E-Anywhere, e-Biz Impact, e-Biz Integrator, E-Whatever, EC Gateway, ECMAP, ECRTP, eFulfillment Accelerator, Embedded SQL, EMS, Enterprise Application Studio, Enterprise Client/Server, Enterprise Connect, Enterprise Data Studio, Enterprise Manager, Enterprise SQL Server Manager, Enterprise Work Architecture, Enterprise Work Designer, Enterprise Work Modeler, eProcurement Accelerator, EWA, Financial Fusion, Financial Fusion Server, Gateway Manager, GlobalFIX, iAnywhere, iAnywhere Solutions, ImpactNow, Industry Warehouse Studio, InfoMaker, Information Anywhere, Information Everywhere, InformationConnect, InternetBuilder, iScript, Jaguar CTS, jConnect for JDBC, M2M Anywhere, Mach Desktop, Mail Anywhere Studio, Mainframe Connect, Maintenance Express, Manage Anywhere Studio, M-Business Channel, M-Business Network, M-Business Server, MDI Access Server, MDI Database Gateway, media.splash, MetaWorks, mFolio, Mirror Activator, MySupport, Net-Gateway, Net-Library, New Era of Networks, ObjectConnect, ObjectCycle, OmniConnect, OmniSQL Access Module, OmniSQL Toolkit, Open Biz, Open Client, Open Client/Connect, Open Client/Server, Open Client/Server Interfaces, Open Gateway, Open Server, Open ServerConnect, Open Solutions, Optima++, PB-Gen, PC APT Execute, PC DB-Net, PC Net Library, PocketBuilder, Pocket PowerBuilder, Power++, power.stop, PowerAMC, PowerBuilder, PowerBuilder Foundation Class Library, PowerDesigner, PowerDimensions, PowerDynamo, PowerScript, PowerSite, PowerSocket, PowerSoft, PowerStage, PowerStudio, PowerTips, PowerSoft Portfolio, Powersoft Professional, PowerWare Desktop, PowerWare Enterprise, ProcessAnalyst, QAnywhere, Rapport, RemoteWare, RepConnector, Replication Agent, Replication Driver, Replication Server, Replication Server Manager, Replication Toolkit, Report-Execute, Report Workbench, Resource Manager, RFID Anywhere, RW-DisplayLib, RW-Library, S-Designor, SDF, Search Anywhere, Secure SQL Server, Secure SQL Toolset, Security Guardian, SKILS, smart.partners, smart.parts, smart.script, SOA Anywhere, SQL Advantage, SQL Anywhere, SQL Anywhere Studio, SQL Code Checker, SQL Debug, SQL Edit, SQL Edit/TPU, SQL Everywhere, SQL Modeler, SQL Remote, SQL Server, SQL Server Manager, SQL SMART, SQL Toolset, SQL Server/CFT, SQL Server/DBM, SQL Server SNMP SubAgent, SQL Station, SQLJ, STEP, SupportNow, S.W.I.F.T. Message Format Libraries, Sybase Central, Sybase Client/ Server Interfaces, Sybase Financial Server, Sybase Gateways, Sybase IQ, Sybase MPP, Sybase SQL Desktop, Sybase SQL Lifecycle, Sybase SQL Workgroup, Sybase User Workbench, SybaseWare, Syber Financial, SyberAssist, SybFlex, SyBooks, System 10, System 11, System XI (logo), SystemTools, Tabular Data Stream, TradeForce, Transact-SQL, Translation Toolkit, UltraLite, UltraLite.NET, UNIBOM, Unilib, Uninull, Unisep, Unistring, URK Runtime Kit for UniCode, VisualWriter, VQL, WarehouseArchitect, Warehouse Control Center, Warehouse Studio, Warehouse WORKS, Watcom, Watcom SQL, Watcom SQL Server, Web Deployment Kit, Web.PB, Web.SQL, WebSights, WebViewer, WorkGroup SQL Server, XA-Library, XA-Server, XcelleNet, and XP Server are trademarks of Svbase, Inc. 06/05

Unicode and the Unicode Logo are registered trademarks of Unicode, Inc.

All other company and product names used herein may be trademarks or registered trademarks of their respective companies.

Use, duplication, or disclosure by the government is subject to the restrictions set forth in subparagraph (c)(1)(ii) of DFARS 52.227-7013 for the DOD and as set forth in FAR 52.227-19(a)-(d) for civilian agencies.

Sybase, Inc., One Sybase Drive, Dublin, CA 94568.

# Contents

| About This Book. | vii                                                                     |
|------------------|-------------------------------------------------------------------------|
| CHAPTER 1        | Installing the e-Biz Impact Client 1                                    |
|                  | Overview                                                                |
|                  | System requirements                                                     |
|                  | Supported platforms 2                                                   |
|                  | Disk space and memory requirements                                      |
|                  | Pre-installing required software                                        |
|                  | Installing the Microsoft SNMP Services 4                                |
|                  | Disabling the Windows SNMP Service                                      |
|                  | Preparing the installation environment                                  |
|                  | Logging                                                                 |
|                  | Installing the e-Biz Impact client                                      |
|                  |                                                                         |
| CHAPTER 2        | Installing the e-Biz Impact Server                                      |
|                  | Overview                                                                |
|                  | System requirements                                                     |
|                  | Integration server support 10                                           |
|                  | Transport driver support 10                                             |
|                  | Supported platforms and compilers                                       |
|                  | Disk space and memory requirements 11                                   |
|                  | Pre-installing required software11                                      |
|                  | Preparing the installation environment 12                               |
|                  | Temporary installation directory                                        |
|                  | Logging 13                                                              |
|                  | Installing the e-Biz Impact server 13                                   |
|                  | Installing the e-Biz Impact server using the InstallShield wizard<br>14 |
|                  | Installing the e-Biz Impact server in console mode 17                   |
|                  | Understanding environment variables 19                                  |
| CHAPTER 3        | Uninstalling e-Biz Impact 21                                            |
|                  | Uninstalling the e-Biz Impact client 21                                 |
|                  |                                                                         |

|           | Uninstalling the e-Biz Impact server<br>Reinstalling e-Biz Impact | 22<br>23 |
|-----------|-------------------------------------------------------------------|----------|
| CHAPTER 4 | Upgrading e-Biz Impact                                            | 25       |
|           | Overview                                                          | 25       |
|           | Performing the upgrade                                            | 26       |
|           | Migrating AIMs                                                    | 27       |
|           | Message AIMs                                                      | 27       |
|           | Animation AIMs                                                    | 31       |
|           | C-based AIMs                                                      | 31       |
|           | Migrating SFMs                                                    | 33       |
|           | Migrating the SFM configuration file                              | 33       |
|           | bsmtab and linktab                                                | 34       |
|           | Migrating command line clients                                    | 35       |
|           | Bridging versions 4.1 and 5.4.5                                   | 35       |
|           | Migrating from e-Biz Impact 5.3                                   | 36       |
| Index     |                                                                   | 37       |

# **About This Book**

| Audience             | This book is for the system administrator who is responsible for installing and configuring e-Biz Impact <sup>TM</sup> .                                     |
|----------------------|----------------------------------------------------------------------------------------------------|
| How to use this book | This book contains these chapters:                                                                                                    |
|                      | • Chapter 1, "Installing the e-Biz Impact Client," tells how to prepare<br>and install the graphical user interfaces (GUIs) on a client<br>workstation.      |
|                      | • Chapter 2, "Installing the e-Biz Impact Server," tells how to prepare for and run an installation.                                                         |
|                      | • Chapter 3, "Uninstalling e-Biz Impact," tells how to uninstall and reinstall e-Biz Impact 5.4.5.                                                           |
|                      | • Chapter 4, "Upgrading e-Biz Impact," describes how to migrate cluster components from an earlier version of e-Biz Impact to version 5.4.5.                 |
| Related documents    | <b>e-Biz Impact documentation</b> The following documents are available on the Sybase® Getting Started CD in the e-Biz Impact 5.4.5 product container:       |
|                      | • The e-Biz Impact installation guide (this book) explains how to install the e-Biz Impact software.                                                         |
|                      | • The e-Biz Impact release bulletin contains last-minute information not documented elsewhere.                                                               |
|                      | <b>e-Biz Impact online documentation</b> The following e-Biz Impact documents are available in PDF and DynaText format on the e-Biz Impact 5.4.5 SyBooks CD: |
|                      | • The <i>e-Biz Impact Authorization Guide</i> explains how to configure e-Biz Impact security.                                                               |
|                      | • <i>e-Biz Impact Command Line Tools</i> describes how to execute e-Biz Impact functionality from a command line.                                            |
|                      | • The <i>e-Biz Impact Configurator Guide</i> explains how to configure e-Biz Impact using the Configurator.                                                  |

- The *e-Biz Impact Feature Guide* describes new features, documentation updates, and fixed problems in this version of e-Biz Impact.
- The *e-Biz Impact Getting Started Guide* provides information to help you quickly become familiar with e-Biz Impact.
- *Monitoring e-Biz Impact* explains how to use the Global Console, the Event Monitor, and alerts to monitor e-Biz Impact transactions and events. It also describes how e-Biz Impact uses the standard Simple Network Management Protocol (SNMP).
- *Java Support in e-Biz Impact* describes the Java support available in e-Biz Impact 5.4.5.
- The *e-Biz Impact MSG-IDE Guide* describes MSG-IDE terminology and explains basic concepts that are used to build Object Definition Language (ODL) applications.
- The *e-Biz Impact ODL Guide* provides a reference to Object Definition Language (ODL) functions and objects. ODL is a high-level programming language that lets the developer further customize programs created with the IDE tools. This guide also provides information about the different types of applications you create and use in an e-Biz Impact implementation
- The *e-Biz Impact TRAN-IDE Guide* describes how to use the TRAN-IDE tool to build e-Biz Impact production objects, which define incoming data and the output transactions produced from that data.

**Note** The *e-Biz Impact Application Guide* has been incorporated into the *e-Biz Impact ODL Guide*.

The *e-Biz Impact Alerts Guide*, the *e-Biz Impact SNMP Guide*, and the *e-Biz Impact Global Console Guide* have been combined into a new guide—*Monitoring e-Biz Impact*.

| Adaptive Server Anywhere documentation         | The e-Biz Impact installation   |
|------------------------------------------------|---------------------------------|
| includes Adaptive Server® Anywhere, which      | is used to set up a Data Source |
| Name (DSN) used with e-Biz Impact security     | and authorization. To reference |
| Adaptive Server Anywhere documentation, go     | to the Sybase Product Manuals   |
| Web site at Product Manuals at http://www.syba | se.com/support/manuals/, select |
| SQL Anywhere Studio from the product drop-     | down list, and click Go.        |

**Note** the *SyBooks Installation Guide* on the Getting Started CD, or the *README.txt* file on the SyBooks CD for instructions on installing and starting SyBooks.

| Other sources of information        | Use the Sybase Getting Started CD, the SyBooks CD, and the Sybase Product<br>Manuals Web site to learn more about your product:                                                                                                    |
|-------------------------------------|----------------------------------------------------------------------------------------------------|
|                                     | • The Getting Started CD contains release bulletins and installation guides<br>in PDF format, and may also contain other documents or updated<br>information not included on the SyBooks CD. It is included with your<br>software. To read or print documents on the Getting Started CD, you need<br>Adobe Acrobat Reader, which you can download at no charge from the<br>Adobe Web site using a link provided on the CD. |
|                                     | • The SyBooks CD contains product manuals and is included with your software. The Eclipse-based SyBooks browser allows you to access the manuals in an easy-to-use, HTML-based format.                                                                                                    |
|                                     | Some documentation may be provided in PDF format, which you can access through the PDF directory on the SyBooks CD. To read or print the PDF files, you need Adobe Acrobat Reader.                                                                                                    |
|                                     | Refer to the <i>SyBooks Installation Guide</i> on the Getting Started CD, or the <i>README.txt</i> file on the SyBooks CD for instructions on installing and starting SyBooks.                                                                                                    |
|                                     | • The Sybase Product Manuals Web site is an online version of the SyBooks<br>CD that you can access using a standard Web browser. In addition to<br>product manuals, you will find links to EBFs/Maintenance, Technical<br>Documents, Case Management, Solved Cases, newsgroups, and the<br>Sybase Developer Network.                                                                                                    |
|                                     | To access the Sybase Product Manuals Web site, go to Product Manuals at http://www.sybase.com/support/manuals/.                                                                                                    |
| Sybase certifications<br>on the Web | Technical documentation at the Sybase Web site is updated frequently.                                                                                                    |

#### \* Finding the latest information on product certifications

- 1 Point your Web browser to Technical Documents at http://www.sybase.com/support/techdocs/.
- 2 Select Products from the navigation bar on the left.
- 3 Select a product name from the product list and click Go.
- 4 Select the Certification Report filter, specify a time frame, and click Go.
- 5 Click a Certification Report title to display the report.

#### Finding the latest information on component certifications

- 1 Point your Web browser to Availability and Certification Reports at http://certification.sybase.com/.
- 2 Either select the product family and product under Search by Product; or select the platform and product under Search by Platform.
- 3 Select Search to display the availability and certification report for the selection.

# Creating a personalized view of the Sybase Web site (including support pages)

Set up a MySybase profile. MySybase is a free service that allows you to create a personalized view of Sybase Web pages.

- 1 Point your Web browser to Technical Documents at http://www.sybase.com/support/techdocs/.
- 2 Click MySybase and create a MySybase profile.

# Sybase EBFs and software maintenance

#### \* Finding the latest information on EBFs and software maintenance

- 1 Point your Web browser to the Sybase Support Page at http://www.sybase.com/support.
- 2 Select EBFs/Maintenance. If prompted, enter your MySybase user name and password.
- 3 Select a product.
- 4 Specify a time frame and click Go. A list of EBF/Maintenance releases is displayed.

|               | Padlock icons indicate that you do not have download authoriz<br>certain EBF/Maintenance releases because you are not register<br>Technical Support Contact. If you have not registered, but have<br>information provided by your Sybase representative or through<br>support contract, click Edit Roles to add the "Technical Suppor<br>role to your MySybase profile. |                                                                                                    |
|---------------|----------------------------------------------------------------------------------------------------|----------------------------------------------------------------------------------------------------|
|               | 5 Click the Info ico<br>product description                                                                                                    | n to display the EBF/Maintenance report, or click the on to download the software.                                                                                   |
| Conventions   | The formatting conver                                                                                                    | ntions used in this manual are:                                                                                                    |
|               | Formatting ex                                                                                                    | ample To indicate                                                                                                    |
|               | command names                                                                                                    | s and When used in descriptive text, this font indicates                                                                                                    |
|               | method names                                                                                                    | keywords such as:                                                                                                    |
|               |                                                                                                    | Command names used in descriptive text                                                                                                    |
|               |                                                                                                    | <ul> <li>C++ and Java method or class names used in<br/>descriptive text</li> </ul>                                                                                  |
|               |                                                                                                    | Java package names used in descriptive text                                                                                                    |
|               |                                                                                                    | Italic font indicates:                                                                                                    |
|               | myCounter varia                                                                                                    | • Program variables                                                                                                    |
|               | Server.log                                                                                                    | • Parts of input text that must be substituted                                                                                                    |
|               | myfile.txt                                                                                                    | • File names                                                                                                    |
|               | User Guide                                                                                                    | Book titles                                                                                                    |
|               | sybase/bin                                                                                                    | Directory names appearing in text display in lowercase unless the system is case sensitive.                                                                          |
|               | ,<br>,                                                                                                    | A forward slash ("/") indicates generic directory information. A backslash ("\") applies to Windows users only.                                                      |
|               | File   Save                                                                                                    | Menu names and menu items display in plain text.<br>The vertical bar indicates how to navigate menu<br>selections, such as from the File menu to the Save<br>option. |
|               |                                                                                                    | Monospace font indicates:                                                                                                    |
|               | create table                                                                                                    | • Information that you enter on a command line or as program text                                                                                                    |
|               | table create                                                                                                    | • Example output fragments                                                                                                    |
| Accessibility | This document is avai                                                                                                    | lable in an HTML version that is specialized for                                                                                                    |

features

This document is available in an HTML version that is specialized for accessibility. You can navigate the HTML with an adaptive technology such as a screen reader, or view it with a screen enlarger.

For information about how Sybase supports accessibility, see Sybase<br/>Accessibility at http://www.sybase.com/accessibility. The Sybase Accessibility<br/>site includes links to information on Section 508 and W3C standards.If you need helpEach Sybase installation that has purchased a support contract has one or more<br/>designated people who are authorized to contact Sybase Technical Support. If<br/>you cannot resolve a problem using the manuals or online help, please have the<br/>designated person contact Sybase Technical Support or the Sybase subsidiary<br/>in your area.

# Installing the e-Biz Impact Client

This chapter describes how to install the e-Biz Impact client on Windows NT, Windows 2000, Windows 2003, and Windows XP.

| Торіс                                  | Page |
|----------------------------------------|------|
| Overview                               | 1    |
| System requirements                    | 2    |
| Pre-installing required software       | 3    |
| Preparing the installation environment | 5    |
| Installing the e-Biz Impact client     |      |

**Note** Review the release bulletin on the Getting Started CD included with this package for any last-minute updates to this installation guide.

# **Overview**

The e-Biz Impact client includes these graphical user interface components:

- Configurator used to configure all e-Biz Impact components.
- Authorization Console used to configure and manage e-Biz Impact security roles.
- Global Console used to monitor e-Biz Impact transaction processing.
- MSG-IDE used to develop acquisition-and-delivery Adaptive Interface Modules (AIMs).
- TRAN-IDE used to develop Store and Forward Manager (SFM) production objects.
- Event Monitor used to display Simple Network Management Protocol (SNMP) traps.

The Configurator, Authorization Console, Global Console, and Event Monitor are all snap-ins to the Microsoft Management Console (MMC). See the *e-Biz Impact Getting Started Guide* for more information on these components.

Note The e-Biz Impact client is installed only on Windows operating systems.

# System requirements

If you are performing an upgrade, see Chapter 4, "Upgrading e-Biz Impact."

**Note** You can install e-Biz Impact version 5.4.5 over the previous version or in a different directory. Regardless, backup your clusters, production objects, and so on before you install 5.4.5.

### Supported platforms

The e-Biz Impact client is supported on the following operating systems and database management systems:

| Operating system                     | DBMS                                  |
|--------------------------------------|---------------------------------------|
| • Windows NT 4.0 (Service Pack 6a or | Microsoft SQL Server 2000             |
| later)                               | Microsoft SQL Server 7                |
| • Windows 2000 (Service Pack 2 or    | • Oracle 9i                           |
| Nürdam 2002                          | • Oracle 10g                          |
| • windows 2003                       | • Adaptive Server Enterprise 12.0 and |
| • Windows XP (Service Pack 2)        | later                                 |
|                                      | • DB2 UDB 7.1                         |
|                                      | • DB2 UDB 7.2                         |

### Disk space and memory requirements

| Disk space                              | Memory                  |
|-----------------------------------------|-------------------------|
| 161MB for the e-Biz Impact client 5.4.5 | 256MB for product files |

| Disk space                       | Memory |
|----------------------------------|--------|
| 128MB for temporary installation |        |
| directory                        |        |

# Pre-installing required software

You must install this software on the e-Biz Impact machine, in this order:

- 1 Windows operating system.
- 2 Microsoft SNMP networking option including Microsoft Windows SNMP Agent if you are running the e-Biz Impact client and the e-Biz Impact server on the same machine. You must install SNMP Services on the client machine. See "Installing the Microsoft SNMP Services" on page 4 for instructions.
- 3 Compiler the compiler is necessary only if you plan to write custom Cbased or Java-based AIMs or plug-ins. See "Supported platforms and compilers" on page 10 for a list of supported compilers.
- 4 Depending on your operating system, some prerequisites may be required. To install these prerequisites:
  - a Insert the e-Biz Impact Client CD.
  - b Open the *Prereqs* directory, then open the subdirectory for your operating system. For example, *<CD\_drive>\Prereqs\NT*.
  - c Using the executable files contained in the folder, install the required prerequisites only for your operating system.

These prerequisites are:

- Visual Basic Runtime (Windows NT and 2000) on the e-Biz Impact Client CD, open the directory for your operating system and execute *vbrun60sp5.exe*.
- Microsoft Visual C runtime installer (Windows NT) on the e-Biz Impact Client CD, open the *Prereqs\NT* directory and execute *vcredist.exe*.
- Microsoft Data Access Components (Windows NT, 2000, and XP) on the e-Biz Impact Client CD, open the directory for your operating system and execute *mdac\_typ.exe*. This is required to use the Authorization Console and e-Biz Impact security.

• Microsoft Management Console (Windows NT) – on the e-Biz Impact Client CD, open the *Prereqs\NT* directory and execute *immc.exe*.

Restart your machine after installing the prerequisite software and before installing the e-Biz Impact client.

# Installing the Microsoft SNMP Services

By default, Windows does not have SNMP installed. Therefore, you must install this service, which is distributed by Microsoft as a component of Management and Monitoring Tools on Windows 32-Bit platforms.

#### \* Installing the Microsoft SNMP Trap Service

- 1 Select Start | Settings | Control Panel | Add Remove Programs.
- 2 In the Add/Remove Programs window, select Add/Remove Windows Components in the left pane.
- 3 When the Windows Components wizard appears, select Management and Monitoring Tools in the Components list.
- 4 Click Details, select Simple Network Management Protocol if it is not already selected, then click OK.
- 5 Click Next in the Window Components wizard. The system begins configuring the selected component.
- 6 When the windows states that you have successfully completed the wizard, click Finish.
- 7 Close the Add/Remove Programs window.

**Note** If the installation tries to start the SNMP Service but fails, ignore the failure and continue the installation. You are going to disable the SNMP Service in the next section anyway.

### **Disabling the Windows SNMP Service**

Because e-Biz Impact uses the SNMP EMANATE Master Agent instead of Windows SNMP agent (SNMP Service), you should disable the Windows agent. This ensures that SNMP EMANATE Master Agent service runs by default when you restart your computer:

- 1 Select Start Settings | Control Panel | Administrative Tools | Services.
- 2 In the Services window, right-click SNMP Service and select Properties.
- 3 In the Properties window on the General tab, for Startup Type, select Disable from the drop-down list.
- 4 Click OK, then close the Services window.

# Preparing the installation environment

The installer uses a temporary location during the installation process. The default temporary location on Windows is defined in the system environment variables and is usually set to  $C:\$ 

If there is not enough available space in the default temporary location, the installer may not start, or it may start, but notify you that there is not sufficient space available. Do one of the following:

- Move or delete files to provide space on the default temporary directory.
- Launch the installer using a different temporary directory on a different hard drive. If the specified temporary directory does not exist, the installation falls back to the default temporary location.

#### Installing in a temporary directory other than the default

• Open a Command Prompt window and enter:

```
setup -is:tempdir <full path to alternate temp
directory on a different hard drive>
```

For example:

setup -is:tempdir D:\temp

This command sets the temporary directory to *D*:\*temp*. This directory must exist before you execute this command; that is, the command does not create the directory for you.

# Logging

Installation information is recorded in the log files contained in the *ismpeLogs* folder, located at *<install dir>/ImpactClient-5\_4*.

# Installing the e-Biz Impact client

You can install the e-Biz Impact client only on a Windows operating system. These installation instructions assume you are logged in to the system on which you want to install the e-Biz Impact client and have administrative rights.

**Note** If you are performing an upgrade, see Chapter 4, "Upgrading e-Biz Impact."

- \* Installing the e-Biz Impact client using the InstallShield wizard
  - 1 Insert the CD.
  - 2 Select Start | Run.
  - 3 In the Run dialog box, browse to locate the setup file:

<CD drive>:\setup.exe

- 4 Click OK. The installer launches.
- 5 In the Welcome window, click Next.
- 6 Select the appropriate geographic location from the drop-down list. The license agreement appears in the appropriate language.
- 7 Read the agreement, accept I Agree, then click Next. The Choose Install Location window appears.
- 8 To specify an installation directory, perform one of the following:
  - a To accept the default directory, click Next.
  - b To use a different directory, click Browse, select the directory, then click Next.

**Note** For optimum performance, install all Sybase products in the same directory.

- 9 In the feature selection window, all of the features are selected by default:
  - Authorization
  - Configurator
  - DevApplication
  - Event Monitor
  - Global Console

Accept the default settings, or select the features you want to install, then click Next.

The installation summary window displays the features to install and the approximate required disk space.

- 10 Click Install. The installation summary window displays a progress bar showing the status of the installation.
- 11 Click Finish when this message appears telling you the installation was successful.

| Subdirectory    | Description                                                                                           |
|-----------------|----------------------------------------------------------------------------------------------------|
| \Authorization  | Contains scripts and files required to<br>register and run the Authorization<br>Console               |
| \Configurator   | Contains scripts and files required to register and run the Configurator                              |
| \DevApplication | Contains scripts and files required to register and run MSG-IDE and TRAN-IDE                          |
| \EventMonitor   | Contains scripts and files required to register and run the Event Monitor                             |
| \GlobalConsole  | Contains scripts and files required to register and run the Global Console                            |
| \config         | Directory into which the Configurator saves <i>.xml</i> and <i>.cfg</i> cluster files                 |
| \ismpeLogs      | Contains installation and uninstallation log files                                                    |
| \_jvm           | Created by the installation of the java<br>virtual memory used for installation and<br>uninstallation |
| \ <i>lib</i>    | Library files used in creating C-based AIMs                                                           |

The directories added to the *<install dir>/ImpactClient-5\_4* directory are:

| Subdirectory | Description                                                |
|--------------|------------------------------------------------------------|
| \uninstall   | Contains files for uninstalling the e-Biz<br>Impact client |

This chapter describes how to install the e-Biz Impact server on Windows NT, Windows 2000, Windows 2003, Windows XP, Sun Solaris, IBM AIX, or HP-UX.

| Торіс                                  | Page |
|----------------------------------------|------|
| Overview                               | 9    |
| System requirements                    | 9    |
| Pre-installing required software       | 11   |
| Preparing the installation environment | 12   |
| Installing the e-Biz Impact server     | 13   |
| Understanding environment variables    | 19   |

# **Overview**

The e-Biz Impact server runs the security database and runs the application logic for your e-Biz Impact implementation. When you install the e-Biz Impact server, Adaptive Server Anywhere (ASA) 8.0 is also installed to store the authentication database if you choose to use e-Biz Impact security.

# System requirements

If you are performing an upgrade, see Chapter 4, "Upgrading e-Biz Impact."

**Note** You can install e-Biz Impact version 5.4.5 over the previous version or in a different directory. Regardless, backup your clusters, production objects, and so on before you install 5.4.5.

### Integration server support

e-Biz Impact 5.4.5, works with these integration servers:

- Sybase e-Biz Integrator, version 3.6
- IBM MQSeries Integrator, version 2.0.2
- IBM WebSphere MQ Integrator, version 2.1

### **Transport driver support**

e-Biz Impact 5.4.5 supports Open Transport 2.6. Open Transport 2.6 supports these transport drivers:

- EMQ for Open Transport 2.6
- Flat file Driver for Open Transport 2.6
- MQSeries for Open Transport 2.6
- MSMQ for Open Transport 2.6

### Supported platforms and compilers

The e-Biz Impact server is supported on the following operating systems and database management systems and supports the following compilers:

| Operating system                                                                                                    | DBMS                                                                                                    | Compiler                             |
|----------------------------------------------------------------------------------------------------|----------------------------------------------------------------------------------------------------|--------------------------------------|
| <ul> <li>Windows NT 4.0<br/>(Service Pack 6a or<br/>later)</li> <li>Windows 2000<br/>(Service Pack 2 or<br/>later)</li> <li>Windows 2003</li> <li>Windows XP<br/>(Service Pack 2)</li> </ul> | <ul> <li>Microsoft SQL Server<br/>7.0</li> <li>Microsoft SQL Server<br/>2000</li> <li>Oracle 9i</li> <li>Oracle 10g</li> <li>Sybase 12.0</li> <li>Sybase 12.5</li> <li>Sybase 12.5.1<br/>DB2 UDB 7.1</li> <li>DB2 UDB 7.2</li> </ul> | Microsoft Visual C++,<br>version 6.0 |

| Operating system    | DBMS          | Compiler                 |
|---------------------|---------------|--------------------------|
| Sun Solaris 2.9     | Oracle 9i     | Sparcworks C++,          |
| Sun Solaris 2.8     | Oracle 10g    | version 8.0 update 1     |
|                     | • Sybase 12.0 |                          |
|                     | • Sybase 12.5 |                          |
|                     | • DB2 UDB 7.1 |                          |
|                     | • DB2 UDB 7.2 |                          |
| • IBM AIX 5.3 only  | Oracle 9i     | VisualAge C++,           |
|                     | Oracle 10g    | professional version 6.0 |
|                     | • Sybase 12.0 |                          |
|                     | • Sybase 12.5 |                          |
|                     | • DB2 UDB 7.1 |                          |
|                     | • DB2 UDB 7.2 |                          |
| • HP-UX 11.11 (11i) | Oracle 9i     | HP 11 aC++, version      |
| • HP-UX 11.00       | Oracle 10g    | A.03.15                  |
|                     | • Sybase 12.0 |                          |
|                     | • Sybase 12.5 |                          |
|                     | • DB2 UDB 7.1 |                          |
|                     | • DB2 UDB 7.2 |                          |

### **Disk space and memory requirements**

| Disk space    | Memory              |
|---------------|---------------------|
| Windows 270MB | 2GB RAM recommended |
|               | 1GB RAM minimum     |
| UNIX 770MB    |                     |

Your solution may require additional memory, depending on configuration and load.

# Pre-installing required software

You must install or configure this software on the same machine on which you install the e-Biz Impact server:

- Operating system, applicable to the platform. See "Supported platforms and compilers" on page 10 for a list of supported platforms.
- Compiler if you plan to write custom C-based or Java-based AIMs or plug-ins, you must have a compiler or the capability to perform software builds using a make process. See "Supported platforms and compilers" on page 10 for a list of compatible compilers.
- MSVC runtime (NT only) if you are running Windows NT, you must install the Microsoft Visual C runtime installer before installing the e-Biz Impact server. The executable file is located on the e-Biz Impact Client CD at *<CD drive>/Prereqs/NT/msvc-6\_0\vcredist.exe*. Double-click the executable and follow the prompts to complete the installation.

# Preparing the installation environment

### **Temporary installation directory**

The installer uses a temporary location during the installation process. The default temporary location on Windows is defined in the system environment variables and is usually set to *C:\temp*. The default temporary location on UNIX is *\var/tmp*.

If there is not enough available space in the default temporary location, the installer may not start, or it may start, but notify you that there is not enough space available. Do one of the following:

- Move or delete files to provide space on the default temporary directory.
- Launch the installer using a different temporary directory. If the specified temporary directory does not exist, the installation falls back to the default temporary location.

Setting the temporary location on Windows

For Windows, open a Command Prompt window and enter:

setup -is:tempdir

where *tempdir* is the full path to an alternate temporary directory in a different location.

For example:

setup -is:tempdir D:\temp

This command sets the temporary directory to *D*:\*temp*. This directory must exist before you execute this command; that is, the command does not create the directory for you.

Setting the temporary location on UNIX

For UNIX, enter:

setup -is:tempdir

where *tempdir* is the full path to an alternate temporary directory in a different location.

For example:

setup -is:tempdir opt/working/temp

This command sets the temporary directory to *opt/working/temp*. This directory must exist before you execute this command; that is, the command does not create the directory for you.

Note Do not use spaces or special characters in the UNIX path.

### Logging

Installation information is recorded in the log files contained in the *ismpeLogs* folder, located at *<install dir>\ImpactServer-5\_4* on Windows an in *<install dir>\ImpactServer-5\_4* on UNIX.

# Installing the e-Biz Impact server

You can install the e-Biz Impact server on Windows, Sun Solaris, AIX 5.3, or HP.

For all installation instructions, *<install dir>* refers to the default installation directory.

- On Windows, the default is *C:\Sybase* if you have other Sybase products installed. You must have administrative rights to install the e-Biz Impact server on a Windows system.
- On UNIX, the default is /opt/Sybase. You must have write permission for the specified installation directory. When installing on UNIX, do not use spaces or special characters in the path.

If the installation directory does not exist, you can create the directory, or the installer will create the installation directory when installation begins. If you get a memory error while installing, you may need to adjust your temporary directory location (see "Temporary installation directory" on page 12).

### Installing the e-Biz Impact server using the InstallShield wizard

These installation instructions assume you are logged in, with administrative rights, to the system on which you want to install the e-Biz Impact server.

When installing on UNIX, it is best to perform the installation directly on the target machine in the Common Desktop Environment (CDE) single-window mode.

#### Installing the e-Biz Impact server

- 1 Insert the e-Biz Impact Server CD.
- 2 Start the installer.

**Windows** If your machine is configured to automatically run from the CD, InstallShield Wizard automatically starts.

If your machine is not configured to automatically run from the CD:

- a Select Start | Run.
- b In the Run dialog box, browse to locate the setup file:

<CD drive>:\setup.exe

c Click OK. The Installer window appears.

**Solaris** If you are using the Solaris automounter and insert the e-Biz Impact Server 5.4.5 CD multiple times, the CD might be mounted with a hash mark and number suffix (for example, the first time you mount the CD, it is */cdrom/sybasecd*, and the second time, */cdrom/sybasecd#1*). The JRE does not run from a path that contains a hash mark, so you must either restart the system prior to installing, or run the following command as "root":

```
rm /vol/dsk/*
```

a Mount the CD. For example:

mount -v cdrfs -o ro /dev/cd0/cdrom

b Set the IP address.

export DISPLAY=<IP address:0.0>

c To change to the */mnt\_point* directory, enter:

%cd /mnt\_point

d Start the installer:

%./setupSolaris.bin

The Installer Welcome window appears.

**AIX** If you are using IBM AIX 5.3:

a Mount the CD. For example:

mount -v cdrfs -o ro /dev/cd0 /cdrom

b Set the IP address:

export DISPLAY=<IP address:0.0>

c To change to the */mnt\_point* directory, enter:

%cd /mnt\_point

d Start the installer.

%./setupAIX

The Installer Welcome window appears.

#### HP-UX

a Mount the CD.

Some of the files that are being installed might have names longer than 31 characters or have mixed-case file and directory names, so enter the following mount commands:

nohup pfs\_mountd &
nohup pfsd &
pfs\_mount <cd device> /mnt point

b Set the IP address:

export DISPLAY=<IP address:0.0>

c To change to the */mnt\_point* directory, enter:

%cd /mnt\_point

d Start the installer:

%./setupHP11.bin

3 In the Welcome window, click Next.

- 4 In the next window, select the appropriate geographic location from the drop-down list. The agreement appears in the appropriate language.
- 5 Read the agreement, accept I Agree, then click Next.
- 6 In the window where you select the installation directory, specify an installation directory.
  - a To accept the default directory, click Next.
  - b To use a different directory, click Browse, select the directory, and click Next.

**Note** For optimum performance, install all Sybase products into the same directory.

The installation summary window displays the products to be installed and the approximate required disk space.

7 Click Install. The installation summary window displays a progress bar showing the installation's status.

**Note** If a temp space error appears, click Cancel. Refer to "Temporary installation directory" on page 12. Verify you have enough space, then restart the installation.

- 8 Click Finish when the message telling you the installation was successful appears.
- 9 On UNIX, run chmod +x on the */bin* directory to ensure that all executables have the correct permissions.

The e-Biz Impact server application is located in the specified installation directory. Information specific to the e-Biz Impact server is located in these subdirectories:

| Subdirectory | Description                                                                                                    |
|--------------|----------------------------------------------------------------------------------------------------|
| /asa         | Contains files required for the ASA 8.0 database, used by the e-Biz Impact 5.4.5 Global Console and security.                                               |
| /bin         | Contains wrapper scripts to execute<br>binaries. See the <i>e-Biz Impact Getting</i><br><i>Started Guide</i> for more information<br>about wrapper scripts. |
| /include     | Contains header files required to build custom AIMs.                                                                                                    |

| Subdirectory    | Description                                           |
|-----------------|-------------------------------------------------------|
| /ismpeLogs      | Contains installation and uninstallation log files.   |
| /NNSYCatalogues | Contains message and error files.                     |
| /j2rel.4.1_01   | Java runtime environment, required for the installer. |
| /odbc           | Contains database files.                              |
| /share          | Contains data files.                                  |
| /snmp           | Contains files required to run SNMP.                  |
| /classes        | Contains Java classes for e-Biz Impact.               |
| /samples        | Contains e-Biz Impact sample Java files.              |

### Installing the e-Biz Impact server in console mode

These installation instructions assume you are logged in, with administrative privileges, to the server. After you enter the initial command, the installation automatically continues; however, you must respond to prompts.

#### Installing the e-Biz Impact server

- 1 Insert the CD.
- 2 Start the installer.

#### Windows

a From a command prompt, enter the following:

```
<CD drive>:\setup.exe -is:javaconsole -console
```

#### b Click OK.

**Solaris** If you are using the Solaris automounter and insert the e-Biz Impact 5.4.5 Server CD multiple times, the CD might be mounted with a hash mark and number suffix (for example, the first time you mount the CD, it is */cdrom/sybasecd*, and the second time, */cdrom/sybasecd#1*). The JRE does not run from a path that contains a hash mark, so you must either restart the system before you install, or run this command as "root":

rm /vol/dsk/\*

a Mount the CD. For example:

pfs\_mount <CD DEVICE> /mnt\_point

b Set the IP address:

```
export DISPLAY=<IP address:0.0>
```

c To change to the */mnt\_point* directory, enter:

%cd mnt\_point

d Start the installer:

```
%./setupSolaris.bin -is:javaconsole -console
```

#### AIX

a Mount the CD. For example:

mount -v cdrfs -o ro /dev/cd0 /cdrom

b Set the IP address:

export DISPLAY=<IP address:0.0>

c To change to the */mnt\_point* directory, enter:

%cd mnt\_point

d Start the installer:

%./setupAIX -is:javaconsole -console

**Note** To display additional start-up commands for the AIX installer, enter:

```
%.setupAIX -is:help
```

#### HP-UX

a Mount the CD.

Some of the installation files might have names longer than 31 characters, or have mixed-case file and directory names, so enter the following mount commands:

nohup pfs\_mountd &
nohup pfsd &
pfs\_mount <cd device> /mnt\_point

b Set the IP address:

export DISPLAY=<IP address:0.0>

c To change to the */mnt\_point* directory, enter:

%cd mnt\_point

d To start the installer, enter:

%./setupHP11.bin -is:javaconsole -console

- 3 In the installer Welcome window, press Enter.
- 4 Enter a directory name or press Enter to accept the default.
- 5 Select the products to install.
- 6 Select the features to install. A list of selected features displays.
- 7 Press Enter. The progress bar displays installation progress. As the e-Biz Impact server and shared Sybase components are installed and the uninstall scripts are created, verbose text messages are echoed to the screen. You can safely ignore these messages.
- 8 When you see a message saying the installation was successful, press Enter.
- 9 Press Finish to exit.

# Understanding environment variables

Most environment variables are set by wrapper scripts during runtime. The environment variables required by SNMP are set by the e- Biz Impact server. After you have installed e-Biz Impact 5.4.5, see the *e-Biz Impact Getting Started Guide* for complete configuration information.

These wrapper templates are provided for your operating system:

| Operating system Template nam |              | Location             |
|-------------------------------|--------------|----------------------|
| Windows                       | ims_java.cmd | ImpactServer-5_4\bin |
| UNIX                          | ims_java     | ImpactServer-5.4\bin |

To use the new Java component of e-Biz Impact, you must edit the wrapper template provided to set JAVA\_HOME on Windows or JVM\_ROOT on UNIX to the location of your Sun Java SDK 1.4.2 or later directory.

# CHAPTER 3 Uninstalling e-Biz Impact

This chapter explains how to uninstall e-Biz Impact. This information pertains only to version 5.4.5. To uninstall an earlier version, you must use the uninstaller provided with that version. Call Technical Support for instructions on uninstalling a version earlier than 5.4.5.

| Торіс                                | Page |
|--------------------------------------|------|
| Uninstalling the e-Biz Impact client | 21   |
| Uninstalling the e-Biz Impact server | 22   |
| Reinstalling e-Biz Impact            | 23   |

# Uninstalling the e-Biz Impact client

- 1 Move custom files or any other files that you want to save from the *ImpactClient-5\_4* directory to another directory.
- 2 Select Start | Settings | Control Panel, then select Add/Remove Programs.
- 3 When the Add/Remove Programs window opens, select the e-Biz Impact client and click Change/Remove.
- 4 The e-Biz Impact client uninstaller launches. In the uninstaller Welcome window, click Next.
- 5 In the next window, select the features you want to uninstall. All features are selected by default. Click Next.
- 6 The summary window displays the features that are going to be uninstalled. Click Uninstall.

7 A progress bar shows the progress of the uninstallation.

**Note** If you have modified any files since installation, you receive pop-up windows asking if you want to remove the modified files. Click Yes to All.

- 8 Click Finish when the Uninstall Complete window appears.
- 9 Manually delete the remaining *ImpactClient-5\_4* directory by deleting the root installation directory and all subdirectories and files.

# Uninstalling the e-Biz Impact server

This section explains how to uninstall the e-Biz Impact server 5.4.5 on Windows and on UNIX.

#### Uninstalling the e-Biz Impact server on Windows

- 1 Move any files that you want to save from the *ImpactServer-5\_4* directory to another directory.
- 2 On Windows, stop any services, such as SNMP:
  - a On Windows NT, select Start | Settings | Control Panel | Services

On Windows 2000, select Start | Settings | Control Panel. Doubleclick or select Administrative Tools, then double-click or select Services.

- b When the Services window opens, right-click SNMP EMANATE Master Agent and select Stop.
- c Right-click SNMP Trap Service and select Stop.
- 3 Select Start | Settings | Control Panel, then select Add/Remove Programs.
- 4 When the Add/Remove Programs window opens, select the e-Biz Impact server and click Change/Remove.
- 5 When the e-Biz Impact installer opens, follow the instructions until the uninstallation completes.

**Note** If you have modified any files since installation, you receive pop-up windows asking if you want to remove the modified files. Click Yes to All.

- 6 Click Finish when the Uninstall Complete window appears.
- 7 Manually delete the remaining *ImpactServer-5\_4* directory by deleting the root installation directory and all subdirectories and files.

#### Uninstalling the e-Biz Impact server on UNIX

- 1 Move any files that you want to save from the *ImpactServer-5\_4* directory to another directory.
- 2 In a terminal window, set the DISPLAY variable. For example:

\$ export DISPLAY=10.20.73.61:0.0

3 In the same terminal window, go to the e-Biz Impact installation directory, then enter:

cd <install dir>/ImpactServer-5 4/Uninstall

- 4 When the e-Biz Impact installer opens, follow the instructions until the uninstallation completes.
- 5 Click Finish when the Uninstall Complete window appears.
- 6 Manually delete the remaining *ImpactServer-5\_4* directory by deleting the root installation directory and all subdirectories and files.

Note Enter Is -a at the prompt to see directories preceded by a dot.

# **Reinstalling e-Biz Impact**

- 1 Verify that the installation directory exists and is empty.
- 2 Follow the instructions in Chapter 1, "Installing the e-Biz Impact Client" to reinstall the e-Biz Impact client.
- 3 Follow the instructions in Chapter 2, "Installing the e-Biz Impact Server" to reinstall the e-Biz Impact server.

# **Upgrading e-Biz Impact**

This chapter provides the information required to migrate your current e-Biz Impact implementation to e-Biz Impact 5.4.5.

| Торіс                           | Page |
|---------------------------------|------|
| Overview                        | 25   |
| Performing the upgrade          | 26   |
| Migrating AIMs                  | 27   |
| Migrating SFMs                  | 33   |
| Migrating command line clients  | 35   |
| Bridging versions 4.1 and 5.4.5 | 35   |
| Migrating from e-Biz Impact 5.3 | 36   |

# **Overview**

To provide a clean and intuitive migration from earlier versions of e-Biz Impact, the msgsrv and v2sfm applications have been maintained in e-Biz Impact 5.4.5. Although the internal dynamics of these applications have changed, the external functionality remains the same. The B/SM-based msgsrv has been replaced with an ODL server application, ODLSRV, and you can migrate the ODL code with few changes. The B/SM-based v2sfm is replaced by a Store and Forward Manager (SFM) application. Both of these applications run under the new e-Biz Impact bus, which runs within one of two new executables—a controller application launched by a new e-Biz Impact manager (cluster) application, or an application launched directly from the command line.

A new custom code framework allows you to migrate custom  $C\setminus C++$ AIMs to the new bus plug-in architecture; however, in some instances, it may not be feasible to convert a custom AIM to run under the bus. In that case, you can continue to run the AIMs under a B/SM version of e-Biz Impact or as a single plug-in application in a dedicated bus. Monitoring is handled by the Global Console, a Microsoft Management Console (MMC) snap-in, that displays a tree of all e-Biz Impact applications. Each tree node provides different views to give a comprehensive look at the entire e-Biz Impact environment. As states change, you are notified by obvious color and graphical changes that quickly give focus to a problem area. There is a view of the SFM node that duplicates the functionality of the previously used 4.x Sfmcon.

e-Biz Impact 5.4.5 configuration uses the Configurator MMC snap-in. This new configuration GUI takes the place of the version 4.*x* configuration files. All the information that was in the *linktab*, *bsmtab*, *sfm.cfg*, and the *cl7archive* is now configured in this simple point and click tool. All configuration files for e-Biz Impact 5.4.5 are generated by the Configurator snap-in.

Some limitations of the B/SM version of e-Biz Impact are addressed in version 5.4.5:

- Multiple instances and multiple versions of e-Biz Impact 5.4.5 can run simultaneously on the same server. A version 5.4.5 instance (cluster) is defined as one e-Biz Impact manager with one or more controllers.
- An instance can also be a single execution of the application.
- You can continue to run a single instance per server of a B/SM-based e-Biz Impact.
- The need to run as "root" on UNIX has been eliminated.
- The 64K Distributed Function Call (DFC) limit has been eliminated.

# Performing the upgrade

To upgrade e-Biz Impact to version 5.4.5, you must perform these tasks in this order:

• Install e-Biz Impact using the installation instructions for your platform. See Chapter 1, "Installing the e-Biz Impact Client" and Chapter 2, "Installing the e-Biz Impact Server."

**Note** You can install e-Biz Impact version 5.4.5 over the previous version or in a different directory. Regardless, backup your clusters, production objects, and so on before you install 5.4.5.

- Migrate your AIMs using the instructions in Migrating AIMs below.
- Delete the earlier version installation.

**Note** Your previous and current installations can co-exist, but Sybase does not recommend this.

# **Migrating AIMs**

There are two basic types of AIMs—ODL and custom (C\C++- or Java-based), and two types of ODL-based AIMs—msgsrv and animsrv. TCP and DB AIMs are msgsrv-derived AIMs, as well as Sybase Web-VA Servers. This migration task requires that you closely examine the ODL code written for your AIMs.

Animation AIMs (animSrv) continue to run under B/SM (e-Biz Impact 4.1). To pass data between e-Biz Impact 4.1 and e-Biz Impact 5.4.5, use two TCP/IP-based message AIMs.

Customs AIMs (C- or Java-based) are supported in e-Biz Impact 5.4.5, but some changes may be necessary to migrate C-based AIMs. e-Biz Impact 5.4.5 no longer supports C-based AIMs that are not thread safe. In many cases, the functionality that required a C-based AIM can now be handled by an ODL AIM, making the support of C code unnecessary. For example, you can use the Open Transport ODL object to interact with IBM WebSphere MQ.

### Message AIMs

#### **ODL** changes

Table 4-1 lists changes in ODL objects, their methods, and functions.

#### Table 4-1: ODL object changes

| Use                                                                     | Comments                                                                                  |
|-------------------------------------------------------------------------|-------------------------------------------------------------------------------------------|
| Calls a production object to create the DFC wire format from datalinks. | Production pair calls are now obsolete.<br>Instead, use function entry method for<br>DFC. |
| U<br>C<br>D                                                             | alls a production object to create the DFC wire format from datalinks.                    |

| Method                                            | Use                                                                                                   | Comments                                                                                                  |
|---------------------------------------------------|----------------------------------------------------------------------------------------------------|----------------------------------------------------------------------------------------------------|
| Explode                                           | Calls a production object to set datalinks based on the DFC wire format.                              | Production pair calls are now obsolete.<br>Instead, use function entry method for<br>DFC.                 |
| fret                                              | Sets the return value and output wire format for a DFC call.                                          | Production pair calls are now obsolete.<br>Instead, use function entry method for<br>DFC.                 |
| clDfcOpen (C-based)                               | Opens a client connection to B/SM.                                                                    | Obsolete.                                                                                                 |
| clDfcClose (C-based)                              | Closes a client connection to B/SM.                                                                   | Obsolete.                                                                                                 |
| clDfcNoblock                                      | Sets up nonblocking DFC for the next<br>DFC call. Returns the DFC Msg ID that<br>will be used.        | Nonblocking DFC is no longer supported.                                                                   |
| clDfcWait (ODL)                                   | Sets the DFC Msg ID for which to wait.                                                                | Nonblocking DFC is no longer supported.                                                                   |
| clDfcPoll                                         | Checks for a completed DFC Msg ID.                                                                    | Nonblocking DFC is no longer supported.                                                                   |
| clDfclgnore (C-based equivalent)                  | Causes a DFC MSG ID to be ignored.                                                                    | Nonblocking DFC is no longer supported.                                                                   |
| clDfcGetLogin (C-based equivalent)                | Gets the CAI-Net workplace login name.                                                                | Obsolete.                                                                                                 |
| clDfcGetRefid (there are C-<br>based equivalents) | Gets the CAI-Net workplace reference ID.                                                              | Obsolete.                                                                                                 |
| clFile,GetCwd()                                   | File object method.                                                                                   | Changed to new ODL function getCwd().                                                                     |
| clFile, mkAbsolute()                              | File object method.                                                                                   | Obsolete.                                                                                                 |
| submitFile                                        | Submits a file to SFM.                                                                                | SFM no longer supports file objects.                                                                      |
| sfmCurrInfile                                     | Get the current SFM file object properties.                                                           | SFM no longer supports file objects.                                                                      |
| clFile.buildFileFromLog                           | Used after a call to sfmCurrInfile to re-<br>create a file objects based on the one<br>passed to SFM. | SFM no longer supports file objects. Use<br>an ODL AIM to parse the file into<br>individual transactions. |
| WriteQueue (used with NAP in the past)            | Writes a message to a queue.                                                                          | Functionality replaced in v. 5.4.5 by an OT-enabled ODL object, clot.                                     |
| suspendDFC                                        | Suspends a DFC in an ODL AIM.                                                                         | Replaced by clSuspend.                                                                                    |
| releaseDFC                                        | Releases a DFC in an ODL AIM.                                                                         | Replaced by clRelease.                                                                                    |
| DFC error methods                                 |                                                                                                    | Replaced by clGetDfcErrno() and clGetErrmsg().                                                            |

### **DFC changes**

The primary DFC changes are:

• 64K message size limit removed, negating the need for DFC file objects.

- File objects are not supported in DFC, but are still supported in ODL.
- Nonblocking DFC is not supported.
- The explode and combine functions are no longer supported. If your bsmtab application record in version 4.1 reads: A: appname...msgsrv project.prf -d:. If the -d is not included, more migration work is required.

If you use file objects within route\_recx calls to the SFM, remove the argument from the call. If you are receiving file objects in the servproc call from SFM, remove the file object argument from the function. For information on the route\_recx and servproc calls, see the *ODL Application Guide*.

#### Migrating ODL-based message AIMs

#### Acquisition AIMs

Earlier versions of e-Biz Impact automatically started the protocol object with the required name of protomain. The name requirement has been removed, so now you must start the protocol object using the clinit() function:

```
erm( "connector::clinit() begin"); //optional
protol.start(); //start the protocol object
erm( "connector::clinit() end"); //optional
return 1;
```

You must also add comm.kill(), where comm is your communication object name, in your cldeinit() call, to prevent a comm event from occurring after disabling an application. The comm object can also activate the closeflow object if a connection attempt fails. This differs from earlier versions in that the closeflow occurred only if an existing connection was broken.

Remove *clfile* object Earlier versions of e-Biz Impact passed file objects through DFC. With e-Biz Impact 5.4.5, the 64K data size limit has been removed and, therefore, the need to pass the file object through a DFC no longer exists. If any acquisition AIMs contain the DFC call route\_recx, you must remove the file object from the argument list:

- 1 Launch MSG-IDE.
- 2 Open the acquisition project that contains route\_recx.
- 3 Select Distributed Function from the left pane.
- 4 Double-click the route\_recx function listed in the right pane.
- 5 Scroll down the argument list and click clfile.

- 6 Click Delete.
- 7 Click OK.
- 8 Remove the clFile object from route\_recx calls in all functions.

#### **Delivery AIMs**

Remove the clFile objects from the servproc() functions, then change \*ErrText to be an [out] variable, as shown in Figure 4-1.

| Edit Function                                                                                            |                                                                                                    |                                                                   |                            |                                | - 🗆 ×                |
|----------------------------------------------------------------------------------------------------|----------------------------------------------------------------------------------------------------|-------------------------------------------------------------------|----------------------------|--------------------------------|----------------------|
| Eile                                                                                                    |                                                                                                    |                                                                   |                            |                                |                      |
| Initiatiza                                                                                               | Ασφαίτο                                                                                                    | Damitializa                                                       | DBeallback                 | Custom                         | Eallback             |
| Exclusive to Do                                                                                          | main Find                                                                                                    |                                                                   | Match case                 | Goto Line#: 0                  |                      |
| Returns: N                                                                                               | ame:                                                                                                    | Argumen                                                           | ts:                        |                                |                      |
| int 🖂 🛛                                                                                                  | servproc                                                                                                    | n] TraniD,                                                        | , string [in, out] "ErrTex | 4, clFile [in] "MyFile, strin- | g [in] Fkey, in      |
| string O<br>string H<br>static s<br>static s<br>int rvl;<br>string m<br>string f<br>static i<br>fileName | RIG CRC;<br>EW_CRC;<br>tring currPassLo<br>tring nextPassLo<br>yFileName;<br>11eName;<br>.nt serialLast =<br>= PATH + "/fte  | og = "giantPASS.lo<br>og = "giantPASS2.l<br>0;<br>st/giantx.txt"; | g";                        |                                | Delete clFile object |
| serialst<br>serialNu<br>if (seri<br>{                                                                    | r = SerialNo;<br>m = serialStr;<br>alNum <= seriall<br>str = "logSeria.<br>str += serialNu<br>str += ".";<br>str += serialLa | Last)<br>1 ";<br>m;                                               | Chan                       | getobe an [out] variab         | le                   |

Figure 4-1: servproc() definition changes

Migrating AIMs from use of *explode* and *combine* 

The use of explode and combine for DFC packaging has been eliminated in version 5.4.5. Therefore, you must convert AIMs to handle the new model.

Conversion requires that you reenter code for the DFC entry points to have the full argument list. The following shows before and after examples of servayt() and servproc().

1 For servayt(), change:

```
char[out] Stat[13]);
```

to:

string[out] \*Stat)

2 For servproc(), change:

```
char [in,out] SerialNo[13]
to:
    string [in.out] *SerialNo;
Change:
    char [in] SRCRef[33]
to:
    string [in] SRCRef;
Change:
    string [in.out] *ErrText
to:
    string [out] *ErrText
```

Sybase recommends that you do not use clQuit() in e-Biz Impact 5.4.5. In earlier versions, clQuit was typically used to shut down the delivery AIM when the clpipe connection was lost. In version 5.4.5, use the restart method on the communication object to restore the lost connection by setting a brief timer in the closeflow, and call the restart method when the timer fires.

See the *e-Biz Impact ODL Guide* for information about using these methods.

### **Animation AIMs**

animSrv AIMs run under e-Biz Impact 4.1 and can be bridged to e-Biz Impact 5.4.5 using TCP/IP AIMs. See "Bridging versions 4.1 and 5.4.5" on page 35.

### **C-based AIMs**

**Note** All threads and libraries loaded in e-Biz Impact 5.4.5 must be thread safe. AIMs are now created as libraries rather than executables. Verify the thread safety of any third-party libraries linked with old AIM code.

All global data must exist within an allocated structure so that a pointer to the structure can be saved. Because AIMs are now created as libraries, you must use the NIDL stub-generator to generate new wrapper code.

The signature for erm and ermdmp has changed. The function ermset has been removed.

#### Migrating C-based AIMs

All C-based AIMs created with version 4.*x* e-Biz Impact require modification, depending on how they were written. First, make the AIM thread safe, then remove any global or static variables:

```
struct globalStuff
{
    int debugFlag;
    char* staticVar;
};
```

C-based AIMs change from executables to shared libraries or DLLs. You can continue to define your own DFC functions in an IDL file along with other mandatory functions. Include the implementation of these functions in a C file. This C code file, along with the two C++ and two header files generated by the stub code generator, are used to build the bus application library. See the *e-Biz Impact Application Guide* for more detailed information about using the code generators for shared libraries and C-based AIMs.

**Note** See the *e-Biz Impact Configurator Guide* for more detailed information about configuring custom applications in e-Biz Impact 5.4.5.

# Migrating SFMs

The SFM no longer stores or builds file objects from log files. Datalinks for production objects should not store data between the qualification and translation phases. You must reenter all configuration information into the e-Biz Impact 5.4.5 Configurator.

### Migrating the SFM configuration file

The SFM configuration file is generated and maintained by the Configurator.

e-Biz Impact 5.4.5 SFM configuration files updates include:

- logfile and uroutes entries are now made on the Logs tab.
- idedir is now set in the Project field.
- tbldir is set in the Table field.

- prod records are now in the Production Object list on the Routing tab.
- tran records are now in the Routes list on the Routing tab.
- dest records are now in the Destinations list on the Routing tab. A flavor of zero (0) no longer indicates a null destination. Rather, you select null from the Type drop-down list when configuring Destinations in the Configurator.

See the *e-Biz Impact Configurator Guide* for information about configuring SFM applications.

### bsmtab and linktab

In e-Biz Impact version 4.1 and earlier, the environment was defined within a file called *bsmtab*. In version 5.4.5, bsmtab and linktab information is a combination of an XML file and appropriate configuration files for each defined application. Linktab information is not directly migrated to 5.4.5, but TCP/IP and TTY connection information (formerly found in the linktab) is now entered on the ODL properties page. See the *e-Biz Impact Configurator Guide* for more information about defining ODL application resources in the Configurator.

SFM specifics are shown below:

```
#Replace 2000 with host number for the box you are
working on
#Make sure the path for bench.cfg and pmdest.prj are
correct
#In D: records, replace psfm and pdel with your ACs for
your SFM and dest
#
A:perfsfm:100:c:0:2:v2sfmd32,c,\cnet:v2sfmd32.exe ttt
uf 0 p d1
\usr2\cnet\Ofwr.sys\tdm\trn\bench\bench.cfg -f23:
F:route recx,23,0:perfsfm:0:2000::50:
F:route vrec,23,0:perfsfm:0:2000::10:
F:router request,23,0:perfsfm:0:2000::10:
F:retry pulse,23,0:perfsfm:0:2000::0:
#
A:perfdest:15:c:0:2:msgsrv32,c,\cnet:msgsrv32.exe
\usr2\cnet\Ofwr.sys\tdm\trn\bench\del\pmdest.prj -d:
F:servayt,23,0:perfdest:0:2000::50:
F:servproc,23,0:perfdest:0:2000::50:
```

```
#
D:qcntpc11::0:lsm32,c,\cnet\bsm:lsm32.exe:
R:perfdest:1:1:
R:perfsfm:1:1:
#
#
#
#
```

# Migrating command line clients

To ensure that implementations across Windows and UNIX are uniform, command line clients are now implemented as acquire plug-ins. To migrate, the code must be made thread safe, and converted to a DLL for Windows or a shared library for UNIX. command line clients are subject to the same changes for C-based AIMs for API signature changes of erm and ermdmp. These calls are no longer necessary with the conversion to an acquire plug-in:

- cl\_cmdline\_init
- cl\_cmdline\_quit
- dfcOpen
- dfcClose

You must use the Configurator to generate a configuration file for the command line acquire application.

# Bridging versions 4.1 and 5.4.5

To bridge e-Biz Impact version 4.1 and version 5.4.5, use two TCP/IP message AIMs, one running in 4.1, and one running in 5.4.5. Connect the 4.1 message AIM to the 5.4.5 message AIM, depending on the intended destination of the DFC. For example, to send a DFC from version 4.1 to 5.4.5, execute the call from 4.1, connect the 4.1 AIM to the 5.4.5 AIM, and configure 5.4.5 as the listener.

To enable bidirectional communication, set up four AIMs, two in version 4.1 and two in version 5.4.5. In each version, configure one AIM to connect to the listener in the other version. Configure the second AIM in each version to listen for the AIM in the other version to connect.

# Migrating from e-Biz Impact 5.3

Change your PATH environment variable to reflect using the version 5.4.5 *bin* directory instead of version 5.3. You may have to do this in various scripts that you developed or in an environment specification; for example, *profile*, *login*, or Windows user configuration.

Load current clusters into the Configurator to update them. Then save the cluster and deploy it. See the *e-Biz Impact Configurator Guide* and the *Getting Started Guide* for more information on loading existing cluster information.

| e-Biz Impact 5.3 | e-Biz Impact 5.4.5 |
|------------------|--------------------|
| ims              | No change          |
| ims.cmd          | No change          |
| ims.nt.cmd       | No change          |
| db               | ims.db             |
| nn               | ims.nn             |
| setsrdir         | ims.setsrdir       |
| setsrports.csh   | ims.setsrports.csh |
| setsrports.sh    | ims.setsrports.sh  |
| Sr               | ims.sr             |
| db.cmd           | ims.db.cmd         |
| nn.cmd           | ims.nn.cmd         |
| setsrdir.cmd     | ims.setsrdir.cmd   |
| setsrports.cmd   | ims.setsrports.cmd |
| sr.cmd           | ims.sr.cmd         |

Table 4-2: Wrapper name changes

# Index

# Α

Adaptive Server Anywhere documentation ix Authorization Console 1

# С

changes, DFC 28 changing the temporary installation directory 5 conventions xi

# D

DFC changes 28 disabling the SNMP Service 5 disk space requirements e-Biz Impact client 2 e-Biz Impact server 11 documentation Adaptive Server Anywhere ix e-Biz Impact online vii

### Ε

Event Monitor 1

### G

Global Console 1

### I

installation environment, preparing 5 installing Microsoft SNMP Trap Service 4

Installation Guide

installing required software 3

### Μ

Microsoft SNMP networking option 3 migrating acquisition AIMs 29 C-based AIMs 33 command line clients 35 from e-Biz Impact 5.3 36 message AIMs 27 SFMs 33

## 0

ODL changes 27

### Ρ

preparing the installation environment 5

# R

reinstalling e-Biz Impact 23 related documentation vii

# S

services installing Microsoft SNMP Trap 4 SNMP installing Microsoft Trap Service 4 SNMP Service disabling 5

#### Index

```
supported platforms
e-Biz Impact client 2
e-Biz Impact Server 10
```

# Т

temporary installation directory, changing 5

# U

uninstalling e-Biz Impact client 21 e-Biz Impact server on UNIX 23 e-Biz Impact server on Windows 22 upgrading e-Biz Impact 25